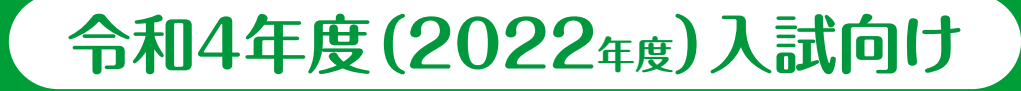

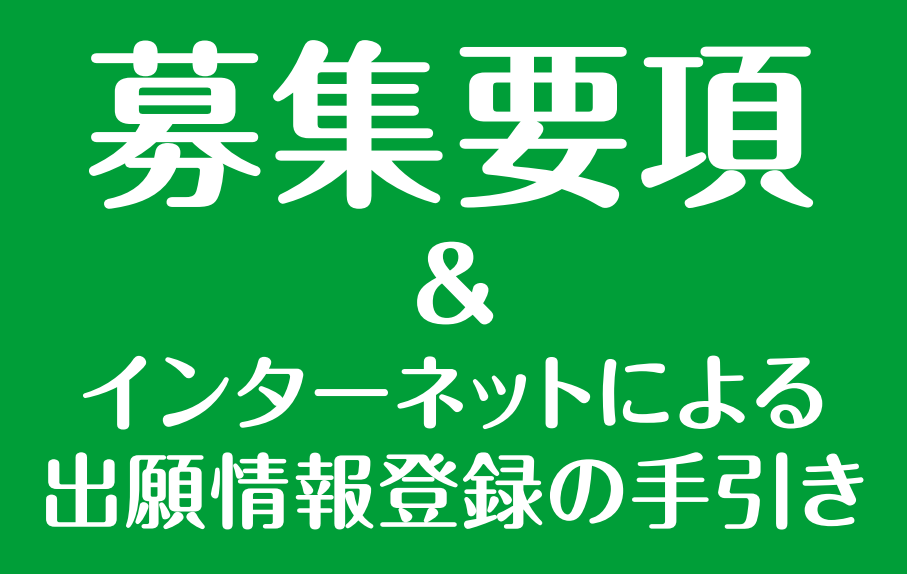

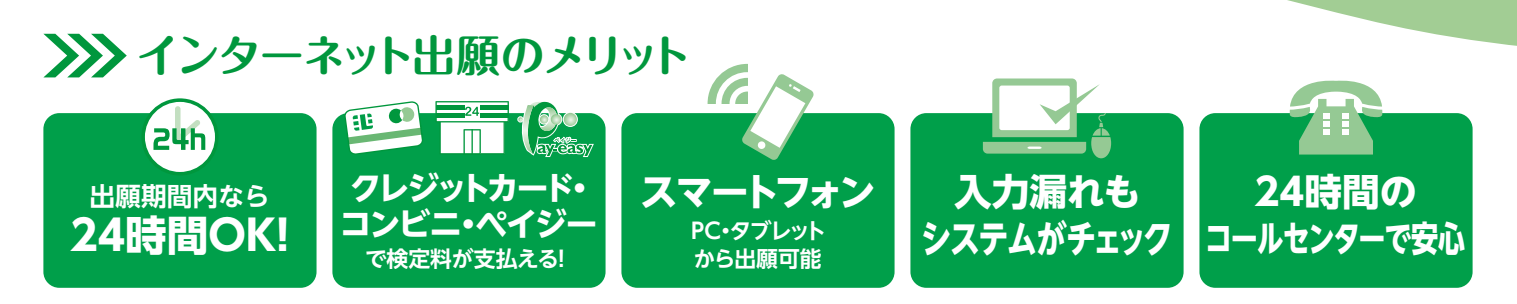

### >>>> インターネット出願の流れ

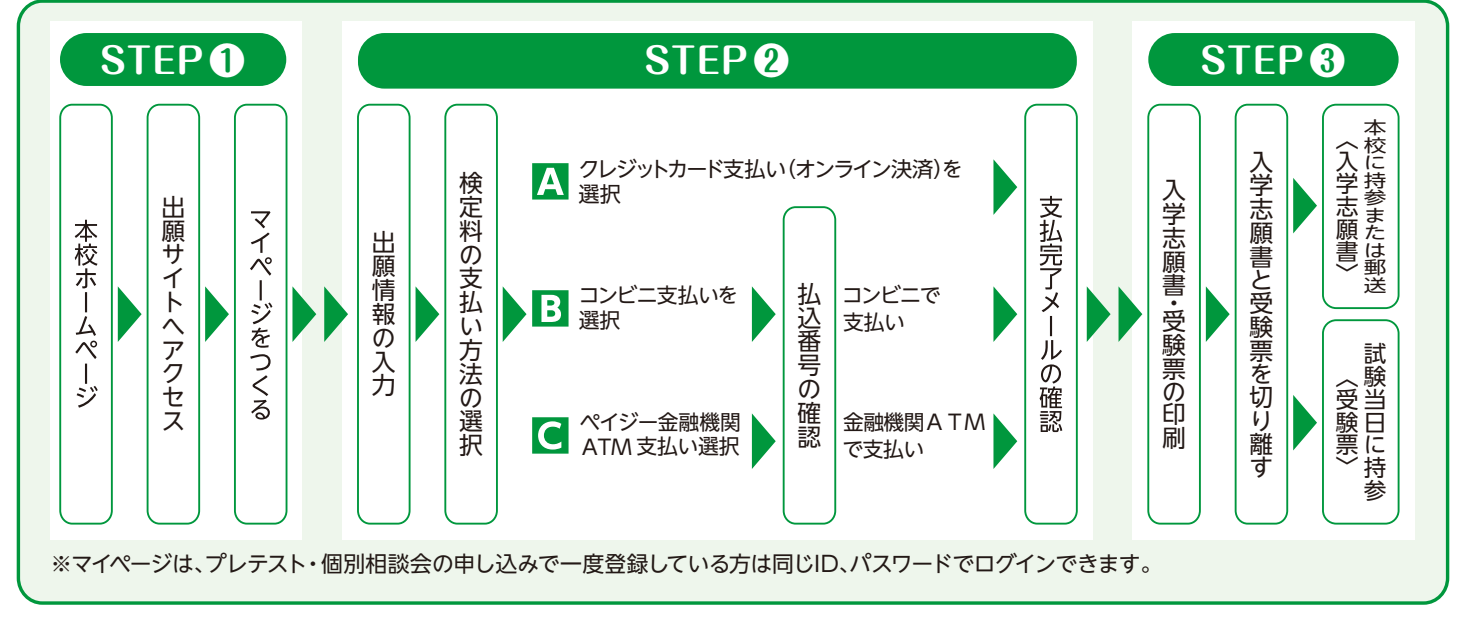

インターネットによる出願情報登録が難しい場合、下記の日程で本校のパソコン・プリンターをご利用いただくことが可能です。中高校舎1F事務室までお越し下さい。 12/18(土)・12/24(金)・12/26(日)・12/27(月)・12/28(火) いずれも10:00~16:00 ※申し込み不要

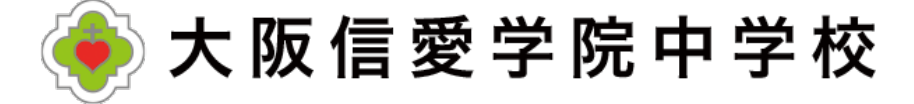

## 令和4年度(2022年度)募集要項

- ■募集人員 第1学年 スーパー文理コース約30名 学際コース約30名 合計約60名
- ■出願資格 令和4年3月小学校卒業見込みの児童

出願方法 WEB出願システムで出願情報の入力を行ったあと、検定料の支払いを行い、
 入学志願書と受験票を印刷して顔写真を貼付してください。
 入学志願書は保護者名を記入して押印し、郵送または窓口受付で出願してください。
 受験票は試験当日に持参してください。
 万一、WEB出願システムの利用が難しい場合は、ご連絡ください(教頭宛 06-6939-4391)。

■検定料 20,000円を クレジットカードによるオンライン決済・コンビニでの支払い・ ペイジー対応金融機関ATMでの支払いのいずれかで決済手数料とともにお支払いください。 ※複数受験の場合、2回目からの検定料は10,000円となります。

■ 出願書類 ①入学志願書(本校所定のもの・写真貼付) ②実用英語技能検定の合格証明書またはTOFELのスコアレポートのコピー ※②は英語見なし得点制度希望者のみ

上記出願書類を各自ご用意いただいた封筒に入れてご提出ください。

郵送の場合は簡易書留で、

「〒536-8585 大阪市城東区古市2-7-30 大阪信愛学院中学校 学校長」宛とし、 封筒に「出願書類在中」と明記されるようにしてください。

※郵送用貼付用紙は入学志願書・受験票と一緒に出力されます。

#### ■試験日程·出願書類受付

|                  |    | A日程                                        | B日程                   | C日程                                 |
|------------------|----|--------------------------------------------|-----------------------|-------------------------------------|
| 試 験 E<br>集 合 時 間 | 3  | 令和4年1月15日(土)<br>8:30                       | 令和4年1月16日(日)<br>15:30 | 令和4年1月19日(水)<br>8:30                |
| 出願書類受付           | t  | 郵送または窓口受付(中高校舎1F                           | 事務室)                  |                                     |
| 出願書類             | 窓口 | 令和3年12月13日(月)~24日(金<br>令和4年 1月 6日(木)~13日(ス | È)<br>床)              | A・B日程と同様に加え、<br>令和4年1月14日(金)~19日(水) |
| 受付期間             | 郵送 | 令和3年12月13日(月)~令和4年                         | □1月13日(木)必着           | 令和3年12月13日(月)~<br>令和4年 1月18日(火)必着   |

※窓口受付時間は 平日 9:00~16:00 土曜 9:00~13:00 C日程当日の出願は8:00~8:20

### ■試験科目・面接

|         | A日程                                                                                                    | B・C日程                                   |
|---------|----------------------------------------------------------------------------------------------------|-----------------------------------------|
| 試 験 科 目 | <ul> <li>□ Ⅰ型</li> <li>国語・算数(各50分・各100点満点)<br/>計200点満点</li> <li>○ Ⅱ型</li> <li>国語・算数(各50分・各100点満点) 英語(20分・50点満点)<br/>計250点満点</li> <li>※I型またはII型のいずれかを出願時に選択</li> </ul> | ◎ I 型<br>国語・算数(各50分・各100点満点)<br>計200点満点 |
| 面接      | 筆記試験終了後、保護者同伴面接を行います。複数受験の場合                                                                                                    | は、最初の試験日のみ面接を実施いたします。                   |

■英語見なし得点制度(複数の資格をお持ちの場合は最も得点が高くなるもの1つだけを提出してください) 本制度はA日程において英語を受験される方のみ利用ができ、希望制です。

入学試験当日の英語の試験は受験していただきますが、小学校4~6年生の間(令和元年度~令和3年度) に取得した実用英語技能検定の級、TOEFL Primary Step1・2またはTOEFL Juniorのスコアを下記の ように英語の点数として見なし、入学試験当日の点数と比較して良い方で合否を判定します。

| 実用英語技能検定の級                | 3級以上…50点  | 4級…40点 5級…30点 |
|---------------------------|-----------|---------------|
| TOEFL Primary Step1・2のスコア | 212以上…50点 | 204以上…30点     |
| TOEFL Juniorのスコア          | 645以上…50点 | 600以上…30点     |

※ただし、奨学生制度は入学試験当日の点数のみで判定します。

#### ■まわし合格制度

「スーパー文理コース」を志望する方は、「学際コース」での合否判定も自動的に行います。

#### ■合格発表・入学手続き・合格生招集

|       | A日程                              | B日程                | C日程          |
|-------|----------------------------------|--------------------|--------------|
| 合格発表* | 令和4年1月16日(日)                     | 令和4年1月17日(月)       | 令和4年1月20日(木) |
| 入学手続き | 令和4年1月30日(日)<br>時間帯等、詳細は合格通知と共にる | お知らせします。入学手続きの欠席は、 | 入学辞退とみなします。  |
| 合格生招集 | 令和4年3月12日(土) 時間帯等                | 、詳細は合格通知と共にお知らせしま  | す。           |

※合格発表日に郵便発送を行います。また、WEBでの合否照会もできます。発表以前のお問い合わせはご遠慮 ください。ただし、上記発送予定日から1日過ぎても届かない場合には、直接本校へお問い合わせください。

### 令和4年度(2022年度)奨学生制度

| 入試成績特別奨学生 | 入試成績で上位10%相当の児童(専願・併願)に対して、32万円の奨学金を<br>給付します。                                                                     |
|-----------|----------------------------------------------------------------------------------------------------|
| 外部入学特別奨学生 | 五ツ木・駸々堂模試(第4回・第5回のいずれか)SS55以上など成績優秀と<br>認められ、スーパー文理コースを専願とする児童は、3年間授業料免除と<br>いたします。※ただし、学年ごとに審査があり、併設高校への進学を条件とする。 |
| 特別活動奨学生   | 文化・スポーツで優秀と認められた児童(専願生)に対して、32万円を上限として<br>奨学金を給付します。詳細はお問い合わせください。                                                 |

※各奨学生制度の併用はできません。

|        | 年額       | 納入方法                             |
|--------|----------|----------------------------------|
| 入学金    | ¥0       | ※令和4年度も入学金全員免除~学びを守る支援~を実施いたします。 |
| 授業料    | ¥594,000 | 10回分納                            |
| 教育会入会金 | ¥15,000  | 入学手続き時、指定の銀行へ振り込む                |
| 教育会費   | ¥16,800  | 10回分納                            |
| 教育充実費  | ¥12,000  | 10回分納                            |

### 教育経費 令和3年度(2021年度)参考

# 1.マイページをつくる

注意事項 迷惑メール対策をされている場合は、「e-shiharai.net」の受信を許可してください。 プレテスト・個別相談会に申し込まれた方で、既にマイページを作られている場合は、 P4「2. 出願情報の入力」から操作を行ってください。

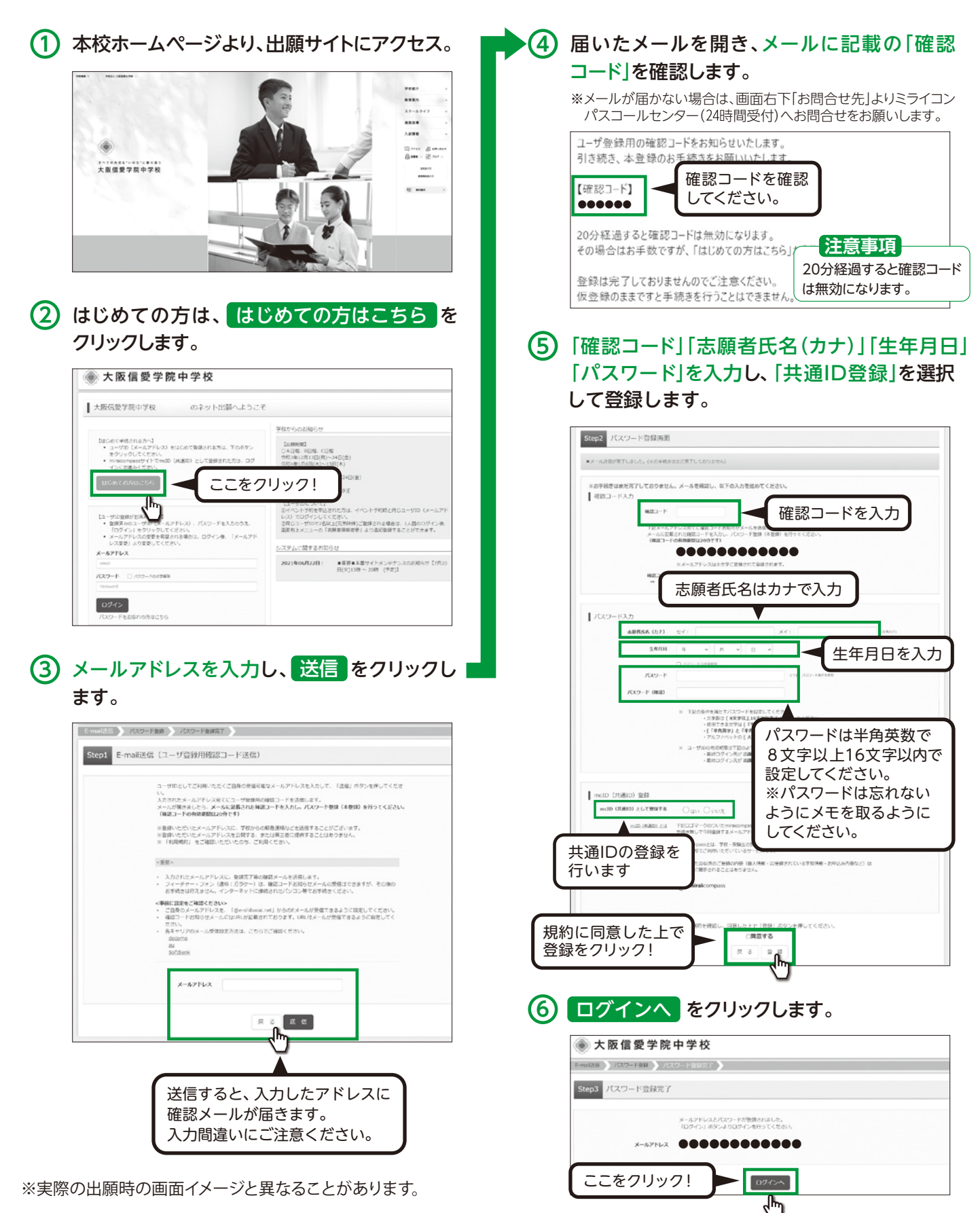

# 2.出願情報の入力

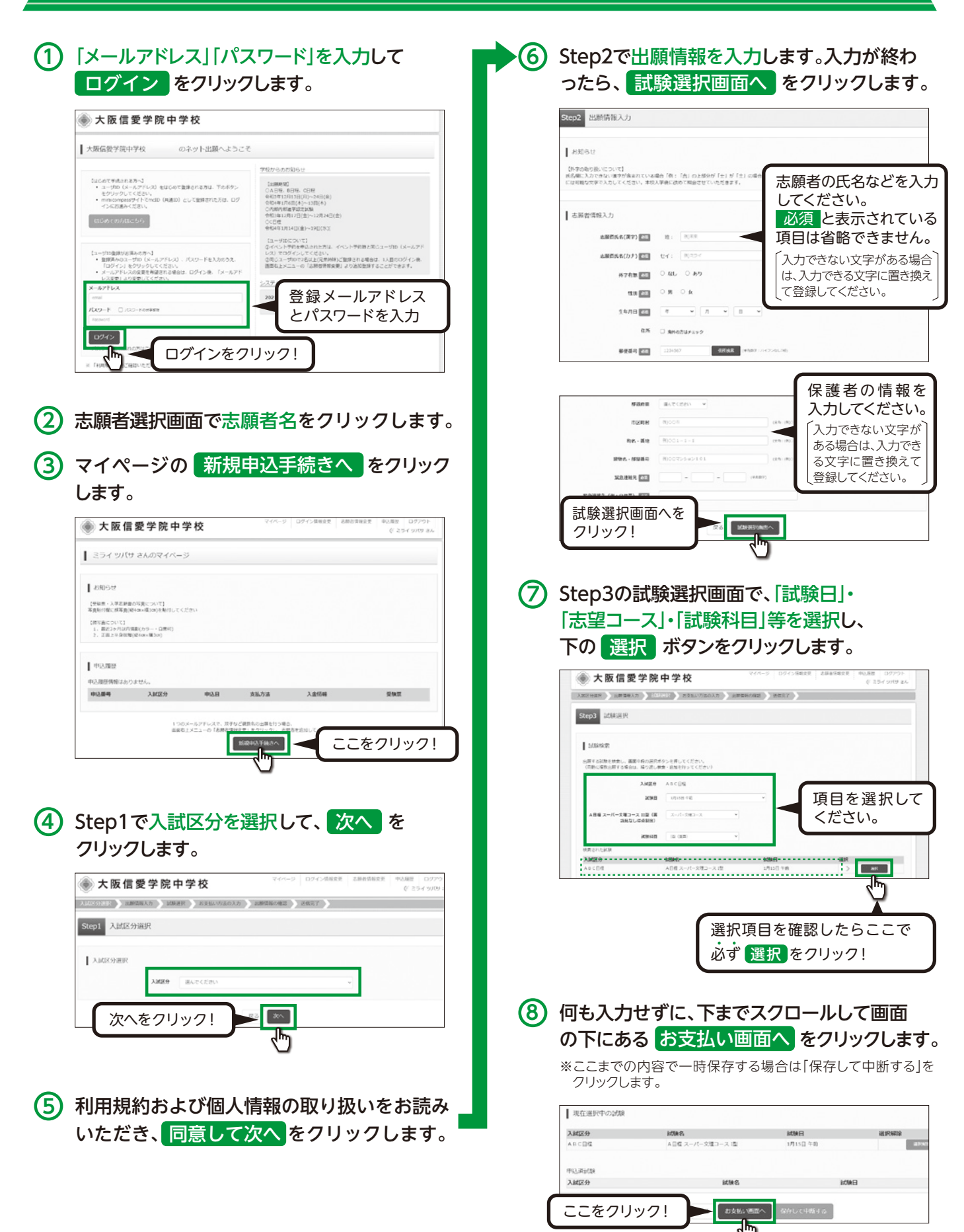

※実際の出願時の画面イメージと異なることがあります。

## 3.検定料の支払い

### 1 Step4でお支払い方法を選択し、確認画面へをクリックします。

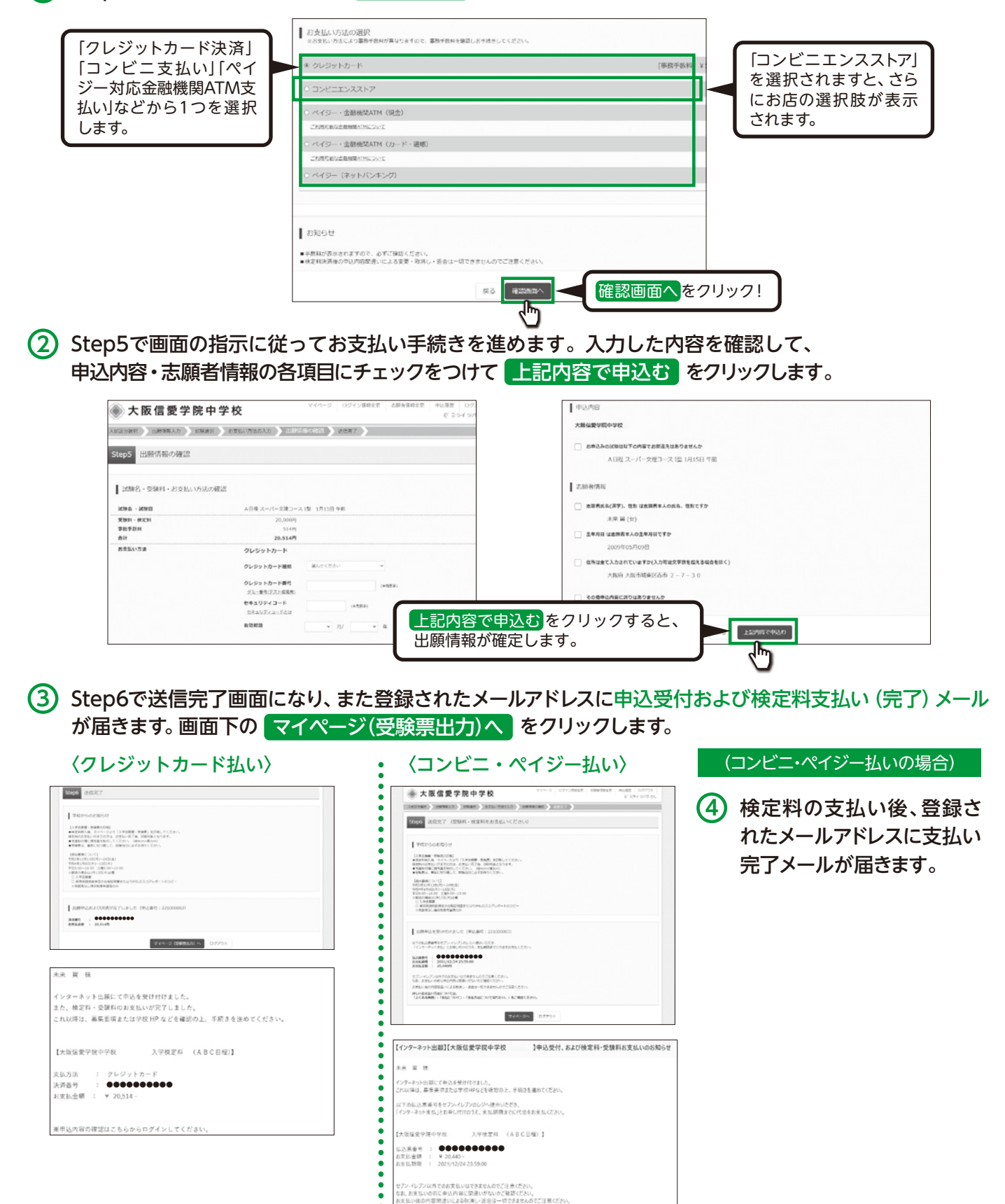

※中込内容の確認はこちらからログインしてください

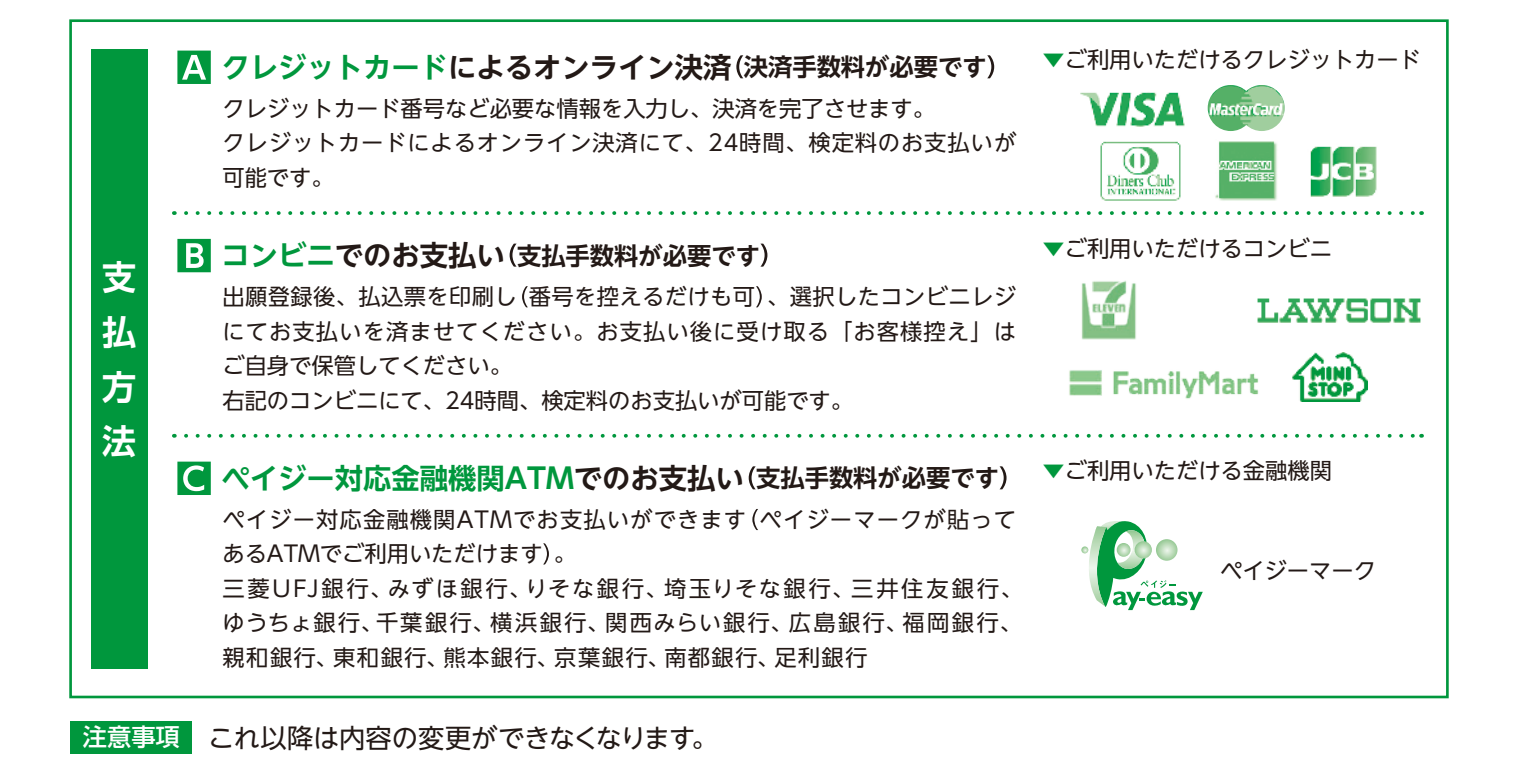

4.入学志願書と受験票を印刷し、入学志願書を本校に提出する

 検定料の支払いが確認されると、マイページの 「申込履歴」に 受験票 ボタンが現れますの で、クリックします。

| 大阪(                                                     | 言愛学院                               | 中学相        | 交<br>交 | ₹4%-5 D9434 | 和论定空 乙酮合体检定空 | 中辺康豊 ログアウト<br>(デ ミライ ツバサ さん |
|---------------------------------------------------------|------------------------------------|------------|--------|-------------|--------------|-----------------------------|
| ミライ ツバ                                                  | (サ さんのマー                           | イベージ       |        |             |              |                             |
| お知らせ<br>2時間・入学活動<br>RM2分類に描写道                           | (数の写真について)<br>((104an+183an)をM     | けしてくだざい    |        |             |              |                             |
| (写真こついて)<br>1. 単近3ヶ月は<br>2. 正面上半身板                      | 内撮影(カラー・白泉<br>2週(桜4ax×満3as)        | (H)        |        |             | _            |                             |
| (時間について)<br>1. 前日3ヶ月は<br>2. 正面上半身板<br>単込風歴              | 内撮影(カラー・白原<br>2巻(炭4an×横3an)        | (iii)      |        |             | ここを          | フリック                        |
| 編集について】<br>1. 新日3ッ月は<br>2. 正面上半発的<br>中込属歴<br><b>協議号</b> | AS##(カラー・G3<br>2世(R4m×用3m)<br>入試区分 | (可)<br>申込日 | 支払方法   | 入金情報        | ここを          | フリック!                       |

 ダウンロード画面から「受験票」表示を クリックします。

| ● 受験票(中込番号:22100                             | 0002)                                              |
|----------------------------------------------|----------------------------------------------------|
| 2008/2019                                    | 이는 것이는 것을 물었다. 것은 것은 것은 것을 많이 들었다.                 |
| 入战区分                                         | A B C 日程                                           |
| 10945 - 10940                                | A四根 スーパー文理コース 1世 1月15日 午前 [2002]                   |
| タウンロード                                       |                                                    |
| 受損罰約5をダウンロードします。                             |                                                    |
| プラウザムでFOFを開き日期を行うる<br>FOFを保存した後に、AdobeReader | 、調査が過失たり、レージやトが勝利る場合があります。<br>14秒回して表示・目前を行ってください。 |
| AdobeReaderをお持ちてないのはは                        | ドリンクよりダウンロードし、インストールしてください。                        |
| 人 Ander                                      |                                                    |
|                                              | 「安秋街」表示                                            |
|                                              |                                                    |
|                                              |                                                    |
| 「受験                                          | 票」表示 ボタンをクリックすると、                                  |
|                                              |                                                    |
|                                              | 祟」  人字志願書」か表示されます。 ┃                               |
|                                              |                                                    |

③「受験票」・「入学志願書」の印刷は、ご自宅や コンビニ等で行ってください(A4判、白い紙)。

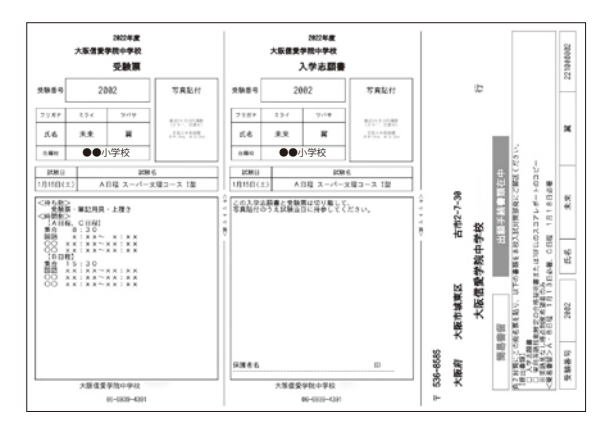

- ④「入学志願書」と「受験票」は顔写真を貼付した後切り離し、「入学志願書」は保護者名を記入し、押印してください。その後、指定期日内に本校に持参または郵送してください。また、「受験票」は試験当日に持参してください。
- ⑤ 郵送される際は「受験票」「入学志願書」とともに 印刷される「大阪信愛学院中学校のあて名記載 用紙」をご利用ください。

※実際の出願時の画面イメージと異なることがあります。

## スマートフォン・タブレットから 「入学志願書・受験票」を印刷する方法

### ■ 家庭用プリンタで印刷する

Wi-Fi接続や通信でのデータ送信が可能な場合、お持ちのプリンタで印刷できます。 設定方法については、プリンタの取扱説明書をご確認ください。

### 2 コンビニエンスストアで印刷する

- (1) マイページの「申込履歴」の右側の 受験票 ボタンをクリックすると、ダウンロード画面が出てきます。
- (2) 画面の下にある 「コンビニエンスストアでプリントする方はこちら」 をクリックします。

| 受颠覆(中込高号:221000002)                                                                                                    | 5 利用規約を確認し、「同意する」にチュ                                                                                                    | ニックをし                    |
|----------------------------------------------------------------------------------------------------|----------------------------------------------------------------------------------------------------|--------------------------|
| LIGHTRNI                                                                                                    | てから プリント予約をする をクリック                                                                                                    | フします。                    |
| 3.atE# A.B.C.[16]                                                                                                    |                                                                                                    |                          |
| 2596 - 2098 A日枢スーパー交理コース 後 1月15日 平衡 [2002]                                                                                                    | ●大阪信愛学院中学校                                                                                                    | 中心間間 ログアウト<br>(『ようイッパサさん |
| 9920-K                                                                                                    | プリント予約(現約回意)                                                                                                    |                          |
| 受発展ですをダウンロードします。                                                                                                    |                                                                                                    |                          |
| シックサイマの単常語をWettro FC、最新の体化での、レージントが使用る単位があります。<br>1914年度に上海は、Allessionを特徴的できた。「資産化力でくてごい、<br>Addrefworkを教験的できたりTutatTVリンタムのダウンロードレ、インストールしてくがった。                                                                                                    | プリント予約サービスからのお知らせ                                                                                                    |                          |
|                                                                                                    | 本価単調では式定なスメッセーンが発展されてい場合があります<br>メメカーとになど何度に増するご用を見せた。メイロウラービントの外のご用会セフォームよりご願いします。<br>リービスHP ORDはC/Ivene.printing.ex.gl/ndec_pMan()                                                                                                    |                          |
| (気味田) 表示                                                                                                    | ・2021/07/01 2021位7月メンテナンスのお知らせ<br>2021年7月のメンテナンス日初は、以下の通りです。                                                                                                    |                          |
| 99314-15280-88256                                                                                                    | 100~4:00                                                                                                    | $\sim$                   |
| SUELLUAR PETUDAR MARKERS                                                                                                    | <ul> <li>- 2021/06/30 (金塚) スマネンアグリ [netprint]の目が一岁つつのサポート建て<br/>パパスネクズ目的はぜいためいておうちしたあり。</li> </ul>                                                                                                    |                          |
|                                                                                                    | <ul> <li>第第アプリ: 「retpine」 アプリのS: ver3.2 SUB: Android ver3.0.3UB</li> </ul>                                                                                                    |                          |
|                                                                                                    | アプリストアから最新リージョンにアップデートいただくことで、絶対してご利用いただけます。                                                                                                    |                          |
| プリント予約の画面の「受験票」の予約へを                                                                                                    | プリント予約サービスの利用規約                                                                                                    |                          |
|                                                                                                    | 「利用用用」を確認し、採用したモニュント」を削」ボタンを押してください。                                                                                                    |                          |
| クリックします。                                                                                                    | 同意する                                                                                                    | it as the                |
| 1 -7(1) - 1, 32(8)                                                                                                    | 反る プリント予約をする                                                                                                    |                          |
| メンジェンデザ<br>新聞の自たコンジーエン22トジア的目前ステムのプロントが必要用でおいます。                                                                                                    |                                                                                                    |                          |
| スペポイルモンテレールシスペイン(Homey GLEMAD クライトサイビロビロシンはす。<br>(温度上からダウンロードできる気気間のFと同一の内容です)                                                                                                    | <b>C</b> )                                                                                                    |                          |
| 本市込着号について、予約満みの管理がある状態で新規プリント予約をおこなりと、                                                                                                    | <u> </u>                                                                                                    |                          |
| 予約済みの管理は設計となり、新規に予約した管理で上書きされます。<br>不利用本の使用である単のは、金色に行動してその新用本であり、アイビャット                                                                                                    |                                                                                                    |                          |
| すな高みの増加は熱化とない。時間、予約に、増加され着す。<br>下彩石みの増加は熱にない。時間、予約に使用してと使用され着すれば、<br>予約した意識の(PRQ機能は、プリント予約音目の23)得99かまでとなります。                                                                                                    | 6 予約完了画面の「プリント予約番号」を                                                                                                    | を控えて、                    |
| *年に入らき増加減的にない。時間、予約した豊富でと通常で加速です。<br>下部の入り増加減的にない。時間にしている時間に取りして利用した。<br>平りした豊富の6月9時間後に、プリント予約官員の23時999ままでとなります。<br>「ご想用」の小分割へ                                                                                                    | ⑥ 予約完了画面の「プリント予約番号」を<br>予約したコンビニ店舗の端末に入力・!                                                                                                    | を控えて、                    |
| Y FREADOBRAMBLESUD、MRC YELLEBRISLEBRISLEBRISLES<br>TFREADOBRAMBLESUD, MRC YELLEBRISLE TO FREADOBRAMBLES<br>FREADOBRAMBLES、プリント予約営日の23時999までとなります。<br>「気気物用」の少石のへ                                                                                                    | ⑥ 予約完了画面の「プリント予約番号」を<br>予約したコンビニ店舗の端末に入力・                                                                                                    | を控えて、<br>印刷しま            |
| Y FOLKAND MULTICALLE MILE SHITE SHITE SHI      | 6 予約完了画面の「プリント予約番号」を<br>予約したコンビニ店舗の端末に入力・1 1702とす時(FPRT)                                                                                                    | を控えて、<br>印刷しま            |
| YF2スから増加減時によび、時間、YF2にと増加されます。<br>YF2気が可増加減時には、プリントを利益目の23時999までとなります。<br>F50にと意識の6月時間に、プリントを利益目の23時999までとなります。<br>「25時間」の3460へ<br>反応                                                                                                    | <ul> <li>予約完了画面の「プリント予約番号」を</li> <li>予約したコンビニ店舗の端末に入力・!</li> <li>1/7021+748 (F48)270</li> </ul>                                                                                                    | ≥控えて、<br>印刷しま            |
|                                                                                                    | <ul> <li>予約完了画面の「プリント予約番号」を<br/>予約したコンビニ店舗の端末に入力・!</li> <li>「フリントキャミ (チャラスア)</li> <li>「フリントキャラスア</li> <li>フリントキャラスア</li> <li>フリントキャラスア</li> <li>フリントキャラスア</li> </ul>                                                                                                    | ₂控えて、<br>印刷しま            |
| reak-officients: No. Yell: Efficients: Efficients:<br>From State State | <ul> <li>         予約完了画面の「プリント予約番号」を<br/>予約したコンビニ店舗の端末に入力・!     </li> <li>         プリント学校のデパー     </li> <li>         プリント学校のデパー     </li> <li>         プリント学校のデパー     </li> <li>         プリント学校のデパー     </li> <li>         プリント学校のデパー     </li> <li>         プリント学校のデパー     </li> </ul>                                                                                                    | を控えて、<br>印刷しま            |
| ** # # # # # # # # # # # # # # # # # #                                                                                                    | 予約完了画面の「プリント予約番号」を<br>予約したコンビニ店舗の端末に入力・!     プリント考約で     プリント考約で     プリント考     プリント考     プリント     プリント     プリント     プリント     プリント     プリント     プリント     プリント     プリント     プリント     プリント     プリント     プリント     プリント     プリント     プリント     プリント     プリント     プリント     プリント     プリント     プリン     プリント     プリント     プリント     プリント     プリント     プリント     プリン     プリン     プリント     プリント     プリン     プリント     プリン     プリン     プリント      プリン     プリント      プリン     プリン                                                                                                    | を控えて、<br>印刷しま            |
| アビスへの登場またい、地でアビーを建てまますます。<br>アビスの登場を通知。また、ビードの「ビービー」<br>アビスを進め時間間に、アビードが建立されます。<br>「ごの用」であるコンビニを選択し、<br>次へ」ボタンをクリックします。                                                                                                    | 予約完了画面の「プリント予約番号」を<br>予約したコンビニ店舗の端末に入力・!     プリント予約     「プリント予約方     「プリント予約方     「プリント予約方     「プリント予約方     「プリント予約方     「プリント予約方     「アリント予約方     「アリント予約方     「アリント予約方     「アリント予約方     「アリント予約方     「アリント予約方     「アリント     「アリント     「アリン     「アリン     「アリント     「アリン     「アリン     「アリン     「アリン     「アリン     「アリン     「アリン     「アリ     「アリン     「アリン     「アリン     「アリン     「アリン     「アリン     「アリン     「アリ     「アリン     「アリン     「アリ     「アリン     「アリン     「アリ     「アリ     「アリン     「アリン     「アリ     「アリン     「アリン     「アリ     「アリン     「アリ     「アリ     「アリン     「アリ     「アリ     「アリ     「アリ     「アリ     「アリン     「アリン     「アリ     「ア     「アリ     「アリ     「アリン     「アリ     「アリ     「アリン     「アリ     「アリ     「アリン     「アリ     「アリ     「     「     「      「アリ     「アリ     「     「     「      「 | 控えて、<br>印刷しま             |
| Predkonderskabelov, Net Yell, Letter Laborator,     Predkonderskabelov, Net Yell, Letter Laborator,     Predkonderskabelov, Net Yell, Letter Laborator,     Predkabelov, Net Yell, Letter Laborator,     Predkabelov,     Predkabelov,     Predk         | 予約完了画面の「プリント予約番号」を     予約したコンビニ店舗の端末に入力・<br>「クリント予約     「アリント予約     「アリント予約     「アリント予約     「アリント予約     「アリント予約     「アリント予約     「アリント予約     「アリント予約     「アリント予約     「アリント予約     「アリント予約     「アリント     「アリント     「アリ     「アリント     「アリ     「アリ     「     「     「     「アリ     「     「     「     「     「     「       | 控えて、印刷しま                 |
| ************************************                                                                                                    | 予約完了画面の「プリント予約番号」を     予約したコンビニ店舗の端末に入力・<br>「フリント予約たて)<br>「フリント予約たて)<br>「フリント予約方で<br>「フリント予約方で<br>「フリント予約方で<br>「フリント予約方で<br>「フリント予約方で<br>「フリント予約方で<br>「フリント予約方で<br>「フリント予約方で<br>「フリント予約方で<br>「フリント予約方で<br>「フリント予約方で<br>「フリント予約方で<br>「フリント予約方で<br>「フリント予約方で<br>「フリント予約方で<br>「フリント予約方で<br>「フリント予約方で<br>「フリント予約方で     」     「フリント予約方で     」     「フリント予約方で     」     「フリント     「アクリント     「フリント     「スリント     「フリント     「フリント     「アクリント     「フリント     「フリント     「     「フリント     「     「     「     「     「     「     「     「     「      「     「                                                                                                    | 控えて、<br>印刷しま             |
| ************************************                                                                                                    | 予約完了画面の「プリント予約番号」を     予約したコンビニ店舗の端末に入力・                                                                                                    | 控えて、印刷しま                 |
| ************************************                                                                                                    | 予約完了画面の「プリント予約番号」を     予約したコンビニ店舗の端末に入力・                                                                                                    | 控えて、印刷しま                 |
| ************************************                                                                                                    | 予約完了画面の「プリント予約番号」を     予約したコンビニ店舗の端末に入力・                                                                                                    | 控えて、印刷しま                 |
| ************************************                                                                                                    | 予約完了画面の「プリント予約番号」を     予約したコンビニ店舗の端末に入力・                                                                                                    | 控えて、印刷しま                 |
| Predkonderskalan, setzerit-teret zeret anderetstiller         Predkonderskalan, setzerit-teret zeret zeretstiller         Distribution         Distribution         Distri                                                                                                    | 予約完了画面の「プリント予約番号」を     予約したコンビニ店舗の端末に入力・                                                                                                    | 控えて、印刷しま                 |
| Predkonderuskusus, etc. Predict and etc. Predkonderuskusus, etc. Predictor and etc. Predkonderuskusus, etc. Predkonderuskusus, etc. Predkonde                                | 予約完了画面の「プリント予約番号」を     予約したコンビニ店舗の端末に入力・                                                                                                    | 控えて、印刷しま                 |
| Predkonderskalan, set: Predictagenerative         Predkonderskalan, set: Predictagenerative         Predkonderskalan, set: Predictagenerative         Predkonderskalan, set: Predictagenerative         Predkonderskalan, set: Predictagenerative         Predkonderskalan, set: Predictagenerative         Predkonderskalan, set: Predictagenerative         Predkonderskalan, set: Predictagenerative         Predkonderskalan, set: Predkonderskalan, set: Pr                                                                                                    | 予約完了画面の「プリント予約番号」を     予約したコンビニ店舗の端末に入力・     1     1     1     1     1     1     1     1     1     1     1     1     1     1     1     1     1     1     1     1     1     1     1     1     1     1     1     1     1     1     1     1     1     1     1     1     1     1     1     1     1     1     1     1     1     1     1     1     1     1     1     1     1     1     1     1     1     1     1     1     1     1     1     1     1     1     1     1     1     1     1     1     1     1     1     1     1     1     1     1     1     1     1     1     1     1     1     1     1     1     1     1     1     1     1     1     1     1     1     1     1     1     1     1     1     1     1     1     1     1     1     1     1     1     1     1     1     1     1     1     1     1     1     1     1     1     1     1     1     1     1     1     1     1     1     1     1     1     1     1     1     1     1     1     1     1     1     1     1     1     1     1     1     1     1     1     1     1     1     1     1     1     1     1     1     1     1     1     1     1     1     1     1     1     1     1     1     1     1     1     1     1     1     1     1     1     1     1     1     1     1     1     1     1     1     1     1     1     1     1     1     1     1     1     1     1     1     1     1     1     1     1     1     1     1     1     1     1     1     1     1     1     1     1     1     1     1     1     1     1     1     1     1     1     1     1     1     1     1     1     1     1     1     1     1     1     1     1     1     1     1     1     1     1     1     1     1     1     1     1     1     1     1     1     1     1     1     1     1     1     1     1     1     1     1     1     1     1     1     1     1     1     1     1     1     1     1     1     1     1     1     1     1     1     1     1     1     1     1     1     1     1     1     1     1     1     1     1     1     1     1     1     1     1     1     1     1     1     1     1     1     1     1     1     1     1     1     1     1     1     1     1  | 控えて、印刷しま                 |
| Predenomenation war with a three states and the states and the                                 | 予約完了画面の「プリント予約番号」を     予約したコンビニ店舗の端末に入力・                                                                                                    | ·控えて、<br>印刷しま            |
| Predentification description description   Predentification Predentification Pr                                                                                                    | 予約完了画面の「プリント予約番号」を     予約したコンビニ店舗の端末に入力・<br>「クントデ税 (学校)の)<br>「クントデ税 (学校)の)<br>「クレトデ税 (学校)の)<br>「クレトデ税 (学校)の)<br>「クレトデ税 (学校)の)<br>「クレトデ税 (学校)の)<br>「クレトデ税 (学校)の)<br>「クレトデ税 (学校)の)<br>「クレトデ税 (学校)の)<br>「の)<br>「の)<br>「の)<br>「の)<br>「の)<br>「の)<br>「の)<br>「の)<br>「の)<br>「の)<br>「の)<br>「の)<br>「の)<br>「の)<br>「の)<br>「の)<br>「の)<br>「の)<br>「の)<br>「の)<br>「の)<br>「の)<br>「の)<br>「の)<br>「の)<br>「の)<br>「の)<br>「の)<br>「の)<br>「の)                                                                                                    | 控えて、印刷しま                 |
| Predestriktur, war, with, etter statestate, filler   Predestriktur, war, with, etter statestate, filler   Predestriktur, war, with, etter statestate, filler   Predestriktur, war, with, etter statestate, filler   Predestriktur, war, with, etter statestate, filler   Predestriktur, war, with, etter statestate, filler   Predestriktur, war, with, etter statestate, filler   Predestriktur, war, with, etter statestate, filler   Predestriktur, war, with, etter statestate, filler   Predestriktur, war, war, etter statestate, filler   Predestriktur, war, war, etter statestate, filler   Predestriktur, war, war, etter statestate, filler   Predestriktur, war, war, etter statestate, filler   Predestriktur, war, war, etter statestate, filler   Predestriktur, war, war, etter statestate, filler   Predestriktur, war, war, etter statestate, filler   Predestriktur, war, war, etter statestate, filler   Predestriktur, war, war, etter statestate, filler   Predestriktur, war, war, etter statestate, filler                                                                                                    | 予約完了画面の「プリント予約番号」を     予約したコンビニ店舗の端末に入力・       「ワントデ税 (学校定)       「ワントデ税 (学校定)       「フントデ税 (学校定)       「フレー・デーン・レーン・レーン・レーン・レーン・レーン・レーン・レーン・レーン・レーン・レ                                                                                                    | 控えて、印刷しま                 |

※システム・操作に関するお問合せは、出願サイトの「お問合せ先」のリンクからご確認ください。 ※入試内容に関するお問合せは本校までご連絡ください。

大阪信愛学院中学校 TEL. 06-6939-4391